## **Finance Self Service - View documents**

The Finance Self-Service View Document Form allows a user to view detail information about a document (requisition, purchase order, invoice, journal voucher, encumbrance, or direct cash receipt). Any existing Banner document may be retrieved and viewed by this means.

## To access Financial Self-Service:

- Log on to your Pace Portal, click on your "Staff" tab
- Select "Finance Self-Service" from your list of applications/services.

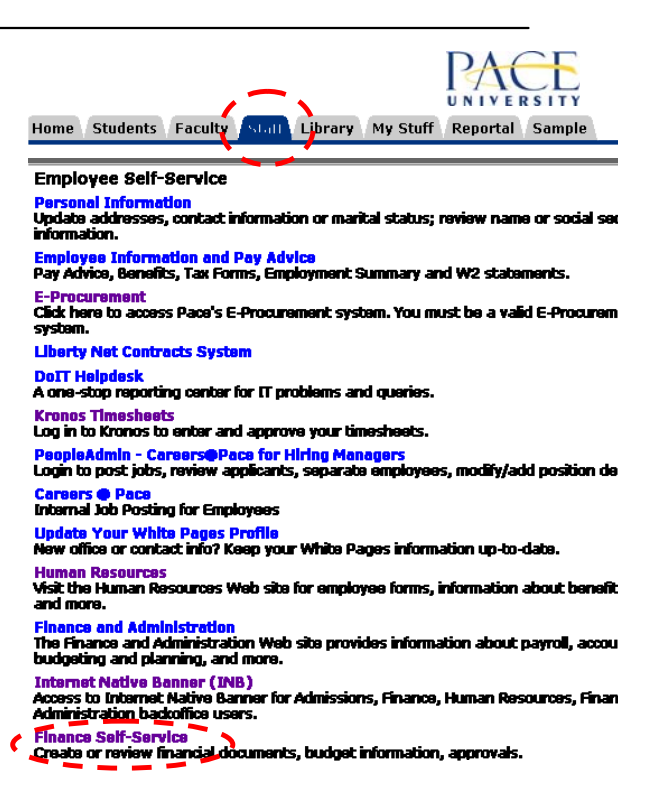

## Finance

Budget Queries Encumbrance Query Requisition Purchase Order Approve Documents View Document Budget Transfer Multiple Line Budget Transfer Budget Development Delete Finance Template

From the Finance Menu, click **View Document** to navigate to the View Documents Page.

To display the details of a document choose document type from the drop down menu and enter the document number. Then select from the displayed parameters and select View document. If you do not know the document number, select Document Number to access the Code Lookup feature. This enables you to perform a query and obtain a list of document numbers to choose from. See results on next page.

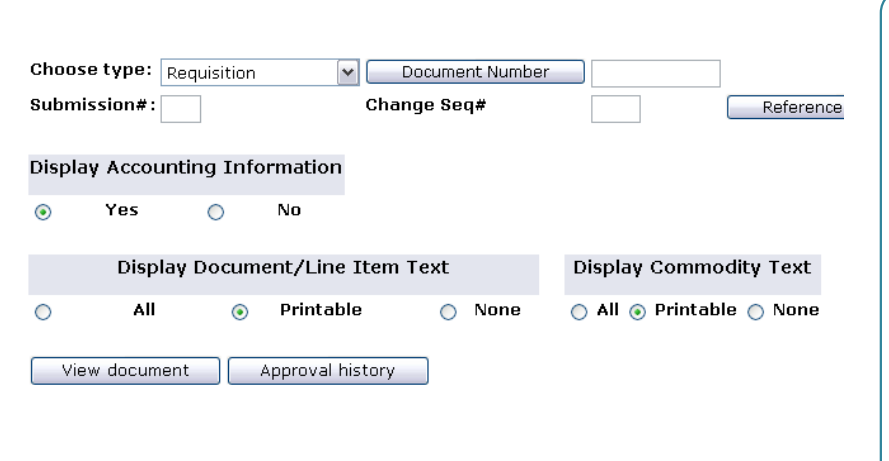

Note: In the Choose type drop down menu the option is available to view documents by:

- Requisition
- Purchase Order
- Invoice
- Journal Voucher
- Encumbrance
- Direct Cash Receipt

Example: Choose the type **invoiced** and enter the document Number, click Yes for Display Accounting Information, click All for Display Document Text and click View Document to view that document.

## The Results are below:

| <b>Invoice</b><br>10165776 |                                                              |                    |              |              |            |            |      |         |        |
|----------------------------|--------------------------------------------------------------|--------------------|--------------|--------------|------------|------------|------|---------|--------|
| I0165776                   | Sub#                                                         | Purchase Order     | r Invoice Da | ite Trans D  | ate Paym   | ent Due T  | otal |         |        |
|                            | 1                                                            | P0059404           | Mar 20, 200  | )9 Mar 20, 2 | 2009 Mar 2 | 0, 2009 71 | 2.50 |         |        |
|                            |                                                              |                    |              |              |            |            |      |         |        |
| Complete:                  | Y                                                            | Approved:          | Y            | Vendor       | Inv 00002  | 20511      |      |         |        |
| Open Paid:                 | Ρ                                                            | Suspense:          | N            | Hold:        | N          |            |      |         |        |
| Credit Memo:               | N                                                            | Cancel Date:       |              | Recurring    | j: N       |            |      |         |        |
| 1099 Tax Id:               |                                                              | 1099 Vendor:       | N            | Income T     | уре        |            |      |         |        |
| Accounting:                | Commodity                                                    | Level              |              |              |            |            |      |         |        |
| Vendor:                    | U00026990                                                    | SAS Institute In   | c            |              |            |            |      |         |        |
|                            | PO Box 406                                                   | 5922               | -            |              |            |            |      |         |        |
|                            | Atlanta, GA                                                  | , 30384 United St  | ates of Amer | гіса         |            |            |      |         |        |
| Collects Tax:              | Collects No                                                  | Taxes              |              |              |            |            |      |         |        |
| Discount Code              | :                                                            |                    |              |              |            |            |      |         |        |
| Currency:                  |                                                              |                    |              |              |            |            |      |         |        |
| Vendor Invoice             | : 000022051                                                  | .1 Vendor Inv Iter | n 1          | Dasc         | rintion    |            |      |         |        |
| 1                          |                                                              |                    |              |              |            |            |      |         |        |
| 1                          | D O Item U/M Tay Group TolOverride Einal Det Let Deu Suspani |                    |              |              |            |            |      | uenanea |        |
|                            | 1                                                            | FA                 |              | 0up 10       | novernae   | F          |      | M       |        |
|                            | -                                                            | Ordered            | Accepted 3   | Invoiced A   | pproved    | Disc       | Addl | Тах     | Net    |
|                            | Quantity                                                     |                    | 1 0          | 1            | 1          |            |      |         |        |
|                            | Unit Price                                                   | 712.               | 5 712.5      | 712.5        | 712.5      |            |      |         |        |
|                            | Amount                                                       | 712.5              | .00          | 712.50       | 712 50     | 00         |      |         | 310 50 |